#### © 2022 SEC Co. Ltd.

#### m y k a r t e .com

# DLink クライアント証明書インストール手順 (FirefoxPortable版/Windows) 2023/0

2023/07/13改

このマニュアルは、2022/01/13現在のFirefoxPortable(バージョン96.1) で作成しています。 下記のOSでインストール、削除が可能なことを確認済みです。 ・Windows10 Windows11

 $\cdot Windows 10, Windows 11$ 

FirefoxPortableをUSB等で持ち出したり、コピーし、、他のデバイスで使用する場合には、 本手順でFirefoxPortble内にクライアント証明書をインストールする必要があります。 持ち出しやコピーしない場合は、通常のOS上のインストール手順で構いません。

## 予めご準備ください

事前に、メールの添付ファイル、もしくは宅配便のCDで送付、またはID-Linkからダウンロードした、TLSクライアント証明書 ー式をお手元にご用意ください。

添付ファイルもしくはCDの中には下記のような4つ、もしくは3つのファイルが保存されています

注)★ID-Link URL\_証明書利用★.txtは、ご参加の協議会、ネットワークの運用により、同梱していない場合もあります。

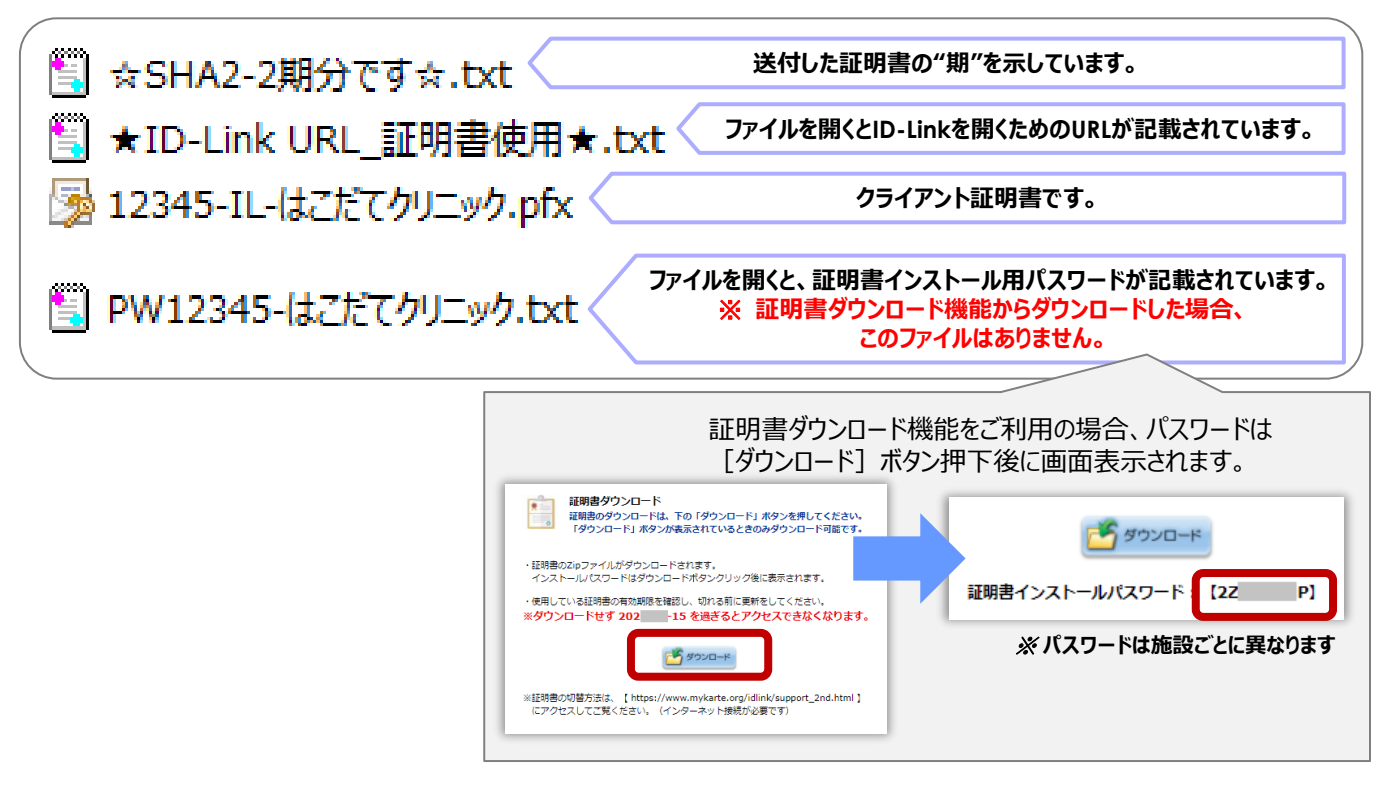

上記のファイルを、証明書インストールしたいコンピュータからアクセスできる場所に保存してください。 証明書インストール用パスワードをあらかじめ控えるか、コピーし、貼り付けることができるようしておくと インストールがスムーズです。

### m y k a r t e .com

1 Firefoxを起動し、右上の 三 をクリック→ [設定] をクリックします。

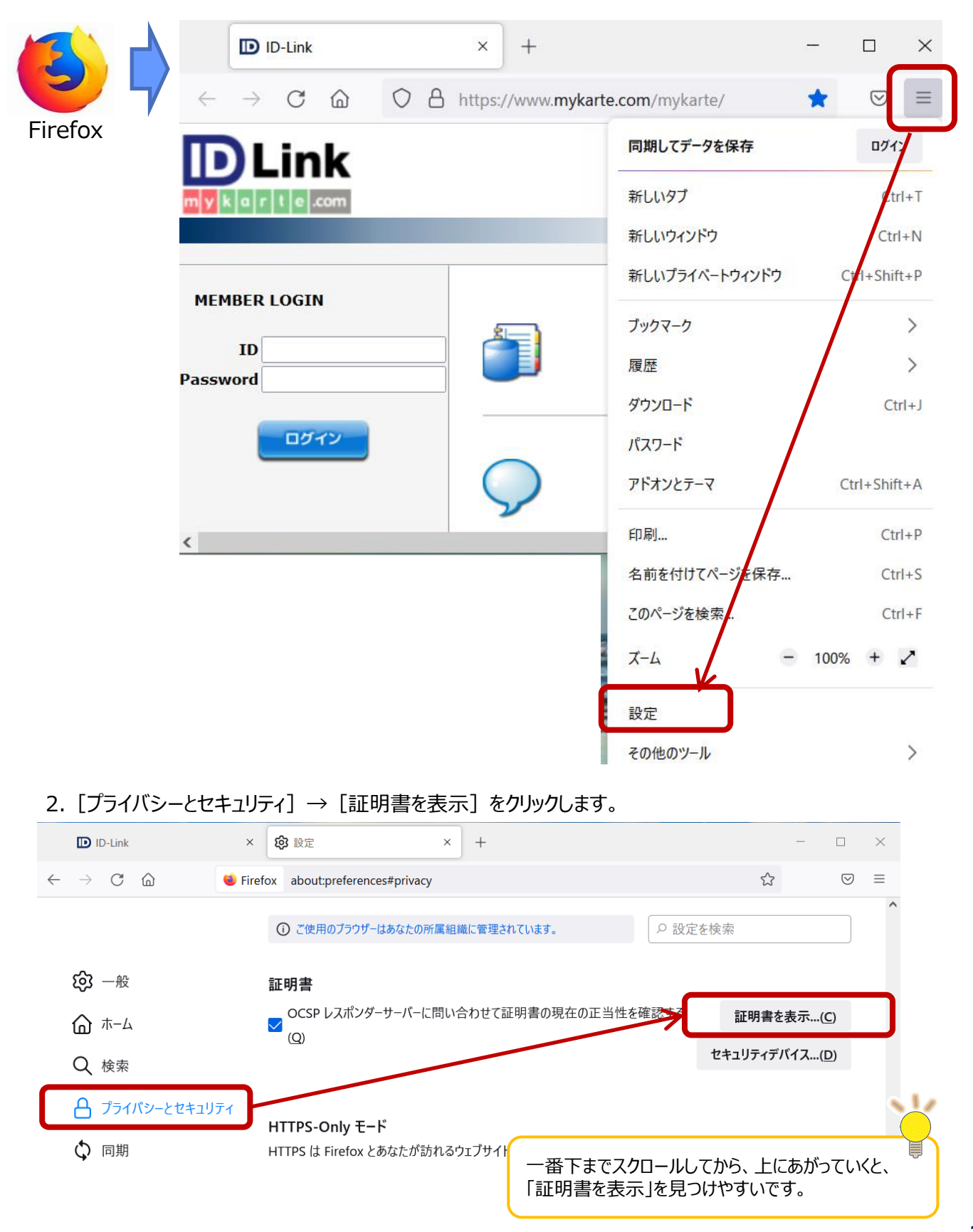

3. [インポート] をクリックします。

|                                      | 証明書                        | マネージャー                | /               |                                                                                                |
|--------------------------------------|----------------------------|-----------------------|-----------------|------------------------------------------------------------------------------------------------|
| あなたの証明書                              | 認証の決定 個人証明書                | サーバー証明書               | 認証局証明書          | ID-Linkの証明書がすでに表示されている場合でも<br>セキュリティデバイスに「OS Client Cert Token」と<br>表示されているのは、ご利用のデバイスでのみ有効な証明 |
| あなたが認証を受けるため                         | 以下の証明書が登録されています            |                       |                 | 書です。                                                                                           |
| 証明書名と発行者名                            | セキュリティデバイス                 | シリアル番号                | 有5              | FIFeFOXPOrtableをUSB接続やJCーして利用する場合<br>は本手順でFirefoxPortableへのインストールが必要です。                        |
| ~ 574a38c2-208f-4c7                  | )-bd5c                     |                       |                 |                                                                                                |
| 574a38c2-208f-4                      | c70-bd OS Client Cert Toke | n (Mod A1:A9:A9:DE:FF | ::D4:A9:        | また、この状態では、FirefoxPortableへのインストールが                                                             |
| v mykarte.com                        |                            |                       |                 | 成功したか?の確証が分かりつらいため、事前にOSから証明書の判認をお知ります。                                                        |
| ID-Link BlockD-2                     | OS Client Cert Toke        | n (Mod 41             |                 | 明音の則际での創めしまり。<br>削除手順は「下記LIRIからご確認ください」                                                        |
| <ul> <li>SEC Corporation.</li> </ul> |                            | ·                     |                 | https://www.mykarte.org/idlink/support_dele                                                    |
| test01                               | OS Client Cert Toke        | n (Mod 4E:E7:8B:56:AA | :8B:02:0        | te.html                                                                                        |
| 表示(V) バッ                             | 7アップ(B) <b>すべてバックア</b>     | /ップ(K) インポート(N        | <b>/)</b> 削除(D) |                                                                                                |
|                                      |                            |                       |                 | ок                                                                                             |

4.事前に準備した証明書ファイル(拡張子がpfxのファイル)を選択し、 [開く] をクリックします。

| ● インポートする証明書ファイル ×                       |                            |                |                          |        |  |
|------------------------------------------|----------------------------|----------------|--------------------------|--------|--|
| ← → ヽ ↑ 🔤 < デスク > 12345-IL-はこだてクリニック ∨ ひ |                            |                | 12345-IL-はこだてクリニック       | の検     |  |
| 整理 ▼ 新しいフォルダー                            |                            |                |                          | ?      |  |
| 💂 share                                  | * ^ 名前                     | ^              | 更新日時                     | 種類     |  |
| 🕂 lunar\$                                | * 🔀 12345-IL-はこた           | てクリニック.pfx     | 2021/06/04 18:50         | Pers   |  |
|                                          | 1/2                        | $\overline{\}$ |                          |        |  |
| 12345-IL-I&C/20                          | <sup>→99</sup>             |                |                          | >      |  |
| ファイノ                                     | レ名(N): 12345-IL-はこだてクリニック. | .pfx PK        | CS12 のファイル (*.p12;*.pfx) | $\sim$ |  |
|                                          |                            |                | 開く(O) キャンセノ              |        |  |

5.証明書インストール用パスワードを入力し、 [ログイン] をクリックしてください。

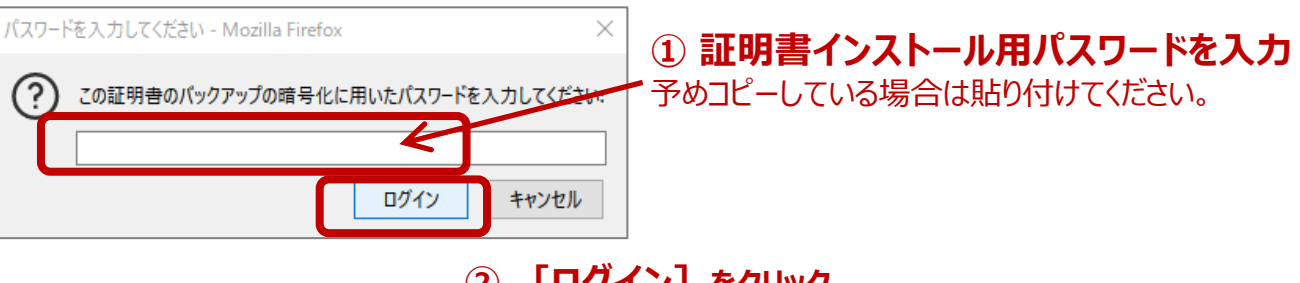

② **[ログイン]** をクリック

## mykarte.com

6.ID-Linkのクライアント証明書が、セキュリティデバイス"Software Security Device"として表示されていれば インストール完了です。

|                    | 証明書マネージャー         |                      |                 |                | ×                                                                      |
|--------------------|-------------------|----------------------|-----------------|----------------|------------------------------------------------------------------------|
| あなたの証明書            | 認証の決定             | 個人証明書                | サ−バ−証明書         | 認              | 忍証局証明書                                                                 |
| あなたが認証を受けるため       | り以下の証明書が          | 登録されています             |                 | (              | すでにOS上で、同じ期のID-Linkクライアント証明書をイン<br>フトールレスレス提合は、FirefoxPortableからイノフトール |
| 証明書名と発行者名          | セキ                | ュリティデバイス             | シリアル番           | 号              | しても、セキュリティデバイスには「OS Client Cert Token」                                 |
| ✓ 574a38c2-208f-4c | 70-bd5c           |                      |                 |                | と表示されます。                                                               |
| 574a38c2-208f-     | 4c70-bd OS C      | lient Cert Token (M  | od A1:A9:A9:[   | E:FF.D         | FIrefoxPortable上のインストールか成功しているか雑誌するためには、他のデバイスにてFirefoxPortableを開くか、   |
| ∽ mykarte.com      |                   |                      |                 |                | OS上から一旦証明書を削除し、証明書マネージャー表示                                             |
| ID-Link BlockD-    | 2 Softv           | vare Security Device | e 41            |                | で、セキュリティテハイスか「Software Security Device」<br>となっているか確認してください。            |
| ✓ SEC Corporation. |                   |                      |                 |                |                                                                        |
| test01             | OS C              | lient Cert Token (M  | od 4E:E7:8B:50  | :AA:8B:0       | :02:0                                                                  |
| 表示(⊻) バッ           | νクアップ( <u>B</u> ) | すべてバックアップ(           | <u>K</u> ) インポー | ·⊦( <u>M</u> ) | . 削除(_)                                                                |
|                    |                   |                      |                 |                | ок                                                                     |

7. Firefoxを起動した状態で、アドレスバーに "about:config" を入力し、Enterキーを押します。 警告画面が表示されますが、「危険性を承知の上で使用する」をクリックします。

| D ID                     | -Link         | × +                   | Enter | 4 | 憲度な設計 | e o | ×        | +                                                                |
|--------------------------|---------------|-----------------------|-------|---|-------|-----|----------|------------------------------------------------------------------|
| $\leftarrow \rightarrow$ | C ŵ           | C about:config        |       |   |       | , Ш |          | merox about.comig                                                |
|                          | ink<br>e .com | about:config<br>と入力後、 |       |   |       |     |          |                                                                  |
|                          |               | Enterキーを押す            |       |   |       |     | <u> </u> | 注意して進んでください!                                                     |
| MEMBER L                 | OGIN          |                       | 地域    |   |       |     |          | 高度な設定を変更すると、Firefoxのセキュリティ、パフォーマンフ<br>Z これらの設定にアクセスするときは、警告を表示する |
|                          |               |                       |       |   |       |     |          |                                                                  |

8. 「高度な設定」画面が開きますので、設定名を検索欄に"security.tls.version.max"を入力します。

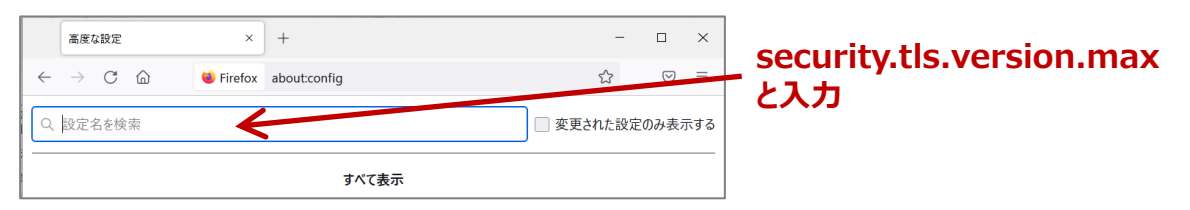

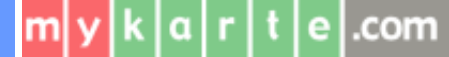

9.右側の鉛筆マーク(値を変更)をクリックし、値を『4』に修正後、チェックマーク(保存)をクリックします。

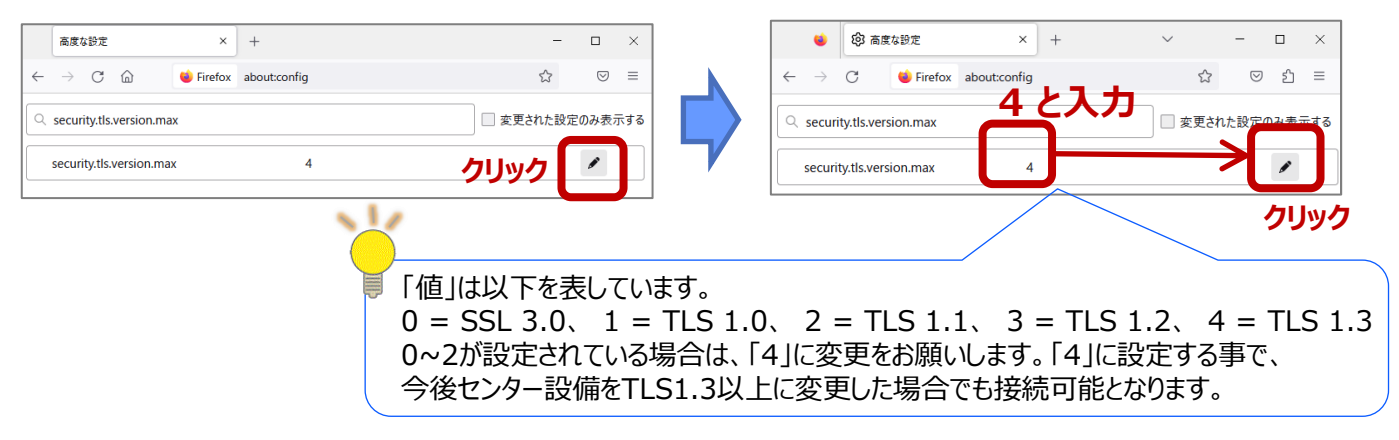

10.Firefoxを右上の"×"で閉じ、次の起動後から設定が適用されます。

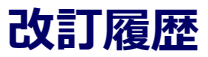

| 日付         | 内容               |
|------------|------------------|
| 2022-01-21 | 全面改訂             |
| 2023-07-13 | TLS1.2以上有効化手順の追記 |
|            |                  |
|            |                  |
|            |                  |
|            |                  |
|            |                  |
|            |                  |
|            |                  |

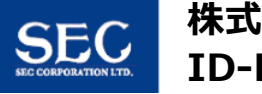

mykarte.com